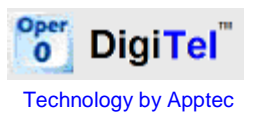

The full **DigiTel User Manual** is available on the CD and at www.DigiTelSoftware.com

## Quick Installation & Setup:

**1** Connect the DigiTel Pod to a USB Port now.

2 Run "DigiTel Win8 64-Bit Install" From the CD or from www.DigiTelSoftware.com

3 Now follow these instructions as shown below: click "More info", "Run anyway", "OK", "Setup", "OK", the "Square PC Picture" (installing in the "c:\Apptec\DigiTel\" directory only), "Continue", "Yes" if asked "do you want to keep this file?", and then "OK".

| Windows protected your PC<br>Window Sharticher private an uncognited as from safety Ramon This appropriate your PC<br>amil<br>Internets                                                                                   | Windows protected your PC<br>Nindows SnatSone prevents in unsugned up from saring fluency this according to an PC<br>ana.<br>Assistent: Unitioner Adolfer<br>App: Digits Web & Its main 2007barrent<br>Rec. Digits Web & Its main 2007barrent<br>Rec. By Barry                                                                                                    | Chip Dir Went Set Bit 200706 inneat Build 111512/2000 45<br>Chip Di to indet Digit ef it avec to T divedy instatled<br>To UPGROE e free-inst Instatistion instead; clip CAVCB,<br>then series IOFTRIAR UPGROE from Digit all other com                                                                                                    |
|----------------------------------------------------------------------------------------------------|----------------------------------------------------------------------------------------------------|----------------------------------------------------------------------------------------------------|
| WinZip Self-Extractor - Dig/Tel Win8 64 Bit Install 200706a exe           Ock SETUP to begin Dg/Tel's installation           Install in the Default Directory ONLY and Account<br>YES to "do you want to keep this file?" | Deg/tet Werlt 64-8th Serbary      Deg/tet Werlt 64-8th Serbary      Webowe to the Dig/tet Hold Sek 8th restallation program.      Serbar convol install system Res or update shawed Nes if they are in une.      Berbar convolutions     Serbar convolutions     Distributions     Distribution     Distributions     Distributions     Distributions     Dis | Copyring March 2012 March 2012 March 2012      For the induction in a charge the induct inter-     For the induction of the induction of |
| CONCIONS WATCH BIT Dates Channel Processor Channel                                                                                                    | CK Egy bring     Control of the second second  | DigiTel Win8 64-Bit Setup                                                                                                    |

4 Now run DigiTel from your Start menu and then <u>follow the instruction 5 & 6 on the other</u> side of this guide to install the DigiTel Pod driver  $\rightarrow \rightarrow \rightarrow \rightarrow \rightarrow$ 

**7** →→→→ After completing the instructions from the other side of this guide, run DigiTel from your Start menu, open its Toolbox and go to the "Activation Data" tab. Enter the Activation Data from the label on the underside of the DigiTel Pod, and click SAVE and Yes. DigiTel will restart and its green LED will blink... indicating that it is ready for use.

| T DigiTel - Lines Disabled                                                                                                    | T DigiTel - Toolbox                                                                    |
|----------------------------------------------------------------------------------------------------|----------------------------------------------------------------------------------------|
| File Show Service Menu                                                                                                    | GIORE<br>USERS   LINES   GENERAL   WORKTYPE PATHS   AGENZATION RATA   SOFTWARE UPDATES |
| Line State State Time User PB User Rame Activity Touch Tones                                                                                                    | The Activation Data is incomplete or invalid Number of Dods: 1 • Number of Lines: 2    |
| Open the 100LBDX Activation Data tail and select the number of<br>DigiTel post, then note the data from the labol on each Post.<br>Then click Save and Restart DigiTel. | Pod Model Lane Berial Rooter License Key Blaine                                        |
| The Decision & Inter Exceptions & INTERT Done Free \$2.3% 1555 7 hours                                                                                                  | SAVE shanges to Activation bats and RESTART DIGITIL HOW Cancel Changes                 |

**8** Next, from the Toolbox's User tab, select a user, enter a PIN and Name and click SAVE; repeat this for each user.

**9** Now connect your Analog phone lines and call into DigiTel. DigiTel will greet each user and talk them through the log-in and dictation process.

**10** Please see the enclosed **Getting Started Guide** and the **DigiTel User Manual** for *very important* **Computer Power Options settings**, **PC Maintenance recommendations**, **Phone Line settings**, and other information to help you get your system set up.

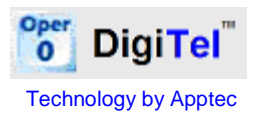

Version 20.07.06

 $\rightarrow \rightarrow \rightarrow \rightarrow \rightarrow$  DigiTel Pod Driver Installation for Windows 8 64-BIT Windows installations:

5 When Step 4 of the instructions on the other side of this guide is complete, run DigiTel from your Start menu and then follow these instructions:

| DigiTel                                                                                                    | Install DigiTel Win8 64 Bit Pod Driver Now?                                                                                                    |                                                                                                    |
|----------------------------------------------------------------------------------------------------|----------------------------------------------------------------------------------------------------|----------------------------------------------------------------------------------------------------|
| 2                                                                                                    | Connect the DigiTel Pod to a USB Port.<br>Then Click:<br>NEXT (English)<br>NEXT<br>TYPICAL (Picture Box)<br>NEXT (C2\ShCti)<br>YES (Create Folder)<br>NEXT (32 Bit Mode)<br>OK, OK, FINISH<br>Then run DigiTel and fill in its Activation Data.<br>Install the DigiTel Win8 64 Bit Driver now? |                                                                                                    |
|                                                                                                    |                                                                                                    |                                                                                                    |
| Cheere Sete Lengense     Dealer Sete Lengense     Dealer Sete Lengense     Dealer     Dealer  | Control of the Advance Section                                                                                                    | Statute for Young Young                                                                                                    |
| - gant [ gant ] Loose                                                                                                    | Land Land                                                                                                    | the films of the state                                                                                                    |
| Chemical Reserved File Venues Insurement     Chemical Reserved and an extension     There is a set of the section of the section of the | Confirm New Folder You have entered the following folder specification: C-\ShDN This folder does not exist. Should setup create it for you?                                                                                                    | Instantiations for Value-board Series Type Instruction and your resids Viscen example 14 to 05, Present siles the item reads made |
| - feet Boot Doord                                                                                                    | Xee No                                                                                                    | - Set Set                                                                                                    |
| Instalation of Voiceboard driver is in process, please wait.                                                                                                    | Yes     No       Installation for Voice-board     X       Image: Stand of Voice-board has been installed successfully:1     X       Image: Stand of Voice-board has been installed successfully:1     X                                                                                        | Configuring Voice-board, please wat                                                                                               |
| Intelation of Voiceboard driver is in process, please walk.                                                                                                    | Yes     No       Installation for Voice-board     X       Image: Sourd-O     X       OK     OK                                                                                                    | Configuring Voice-board, please wait                                                                                              |

## 

Note: If the instructions on this page do not show up when expected, run DigiTel, and then click "Show Service Menu" from its main menu. Then click "Reinstall Pod Driver - Do at next Startup" and then exit and restart DigiTel... then follow the instructions on this page.

© Copyright 2007-2013 Apptec Corporation All Rights Reserved